Quem compra um Mac, por mais que tenha como objetivo apenas usar o computador para o trivial – fazer um textinho, dar uma surfadinha, etc.sempre acaba tentado a dar vôos mais altos. Usuários de Mac são, dizem as pesquisas, pessoas criativas e nãoconformistas. O próprio Mac OS é um convite para quem gosta de fuçar e explorar as possibilidades do computador. Para os que estão comecando agora (ou para os usuários mais experientes que gostam de dar suas cacetadas), a MACMANIA preparou esta edição especial com três tutoriais explicadinhos passo-a-passo. Para começar, descubra como foi feito o título desta matéria e a colagem de abertura, utilizando dois dos mais populares programas de artes gráficas: Photoshop e FreeHand. Para terminar, exercite um pouco o lado esquerdo do seu cérebro, aprendendo a fazer uma planilhazinha no ClarisWorks. Aquarde nas próximas edições mais workshops sobre outros programas. Mande para nós sua sugestão de programa para ser destrinchado por nossos colaboradores. E agora, arregace as mangas e bote a mão na massa.

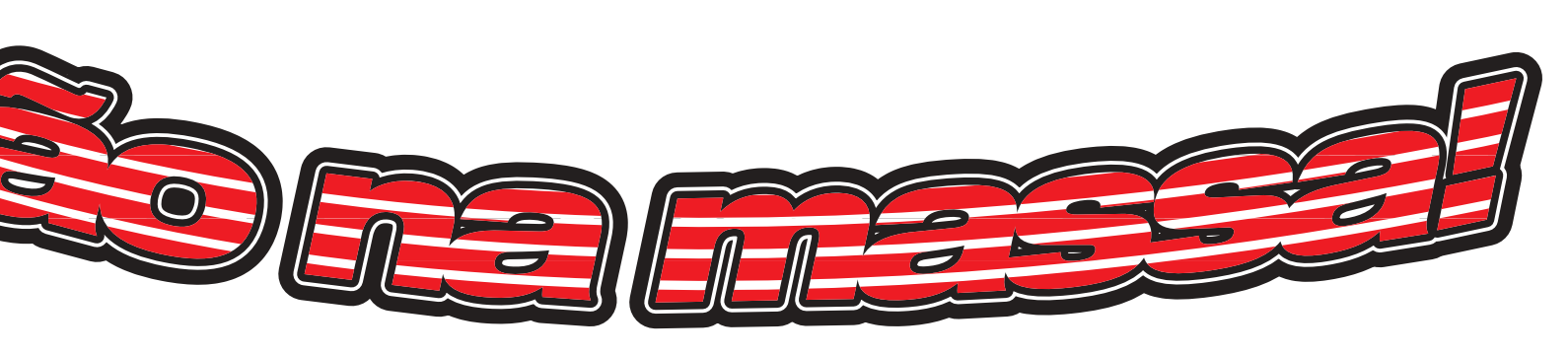

## Colagem sem sujeira no Photoshop

Não, não é o "making of" da capa da nossa revista, mas uma repassada em truques básicos para montagens limpas, agradáveis e elegantes como a que vemos ao lado...

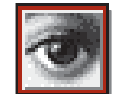

por MARIO AV

**1. Matéria-prima:** O ponto de partida do nosso exemplo de colagem são duas fotos parecidas, mas não iguais, do assunto a ser tratado:

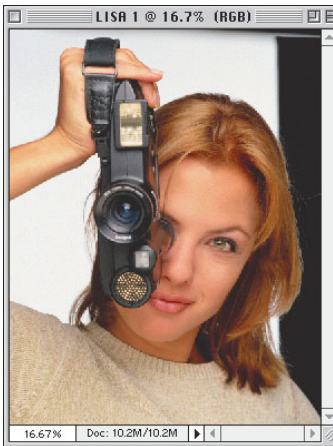

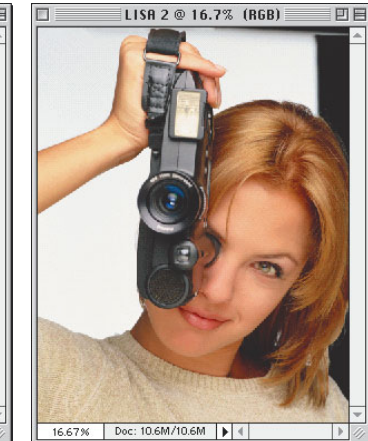

Passe as imagens para RGB (menu Mode no Photoshop 3 ou Image:Mode no Photoshop 4). É mais rápido trabalhar em RGB, pois o documento fica com três quartos do tamanho que ficaria em CMYK. Apenas note que na hora de imprimir é preciso passar de RGB para CMYK, e aí as cores, especialmente tons de verde e azul, costumam dar uma morrida. Isso é normal.

**3. Seleção campeã:** Resolvemos mudar as cores dos cabelos, boca e olhos. Antes disso, temos que selecionar as áreas a serem alteradas. Para selecionar o cabelo, chame o Color Range (menu Select) e, com a caixa

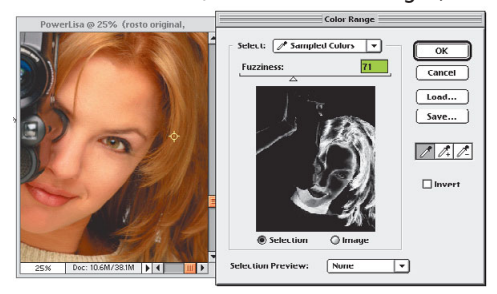

aberta, clique no cabelo. A área clara dentro da janelinha preta representa a porção da imagem que irá ser selecionada. Clique na imagem até selecionar o que realmente interessa e dê OK.

O cabelo é selecionado, mas vem junto com uma porção da pele. Pegue o laço (tecla L) e desselecione a pele. Basta desenhar a anti-seleção enquanto pressiona a tecla ૠ (no Photoshop 3) ou Option (no Photoshop 4). Para poder reutilizar uma seleção, dê um Save Selection agora e um Load Selection guando precisar (menu Select). As seleções salvas aparecem na

## 2. Carimbo de qualidade: Com a ferramenta de carimbo (tecla S), uma

parte do cabelo é clonada para a outra foto, até encher o fundo. Usar o carimbo é muito simples: Option-clique na área a ser clonada e clique na área onde quer clonar, podendo ser de uma janela para outra. Com prática é pos-

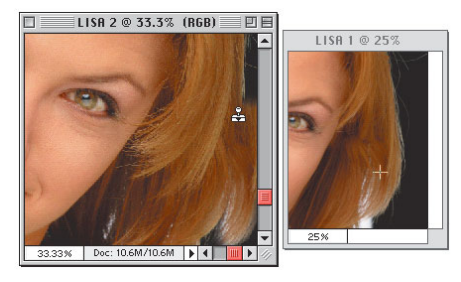

sível, por exemplo, eliminar o logotipo da câmera ou uma espinha no rosto. Chame Preferences (X-K) e ative a opção "Brush Size" no campo Painting

Cursors. O cursor passa a ser um círculo do mesmo tamanho e formato do pincel correntemente selecionado, facilitando muito a sua vida. Dica: você pode mudar o pincel sem ter que usar a palete Brushes, pressionando [ e ].

|                                                                   | Preferences                                     |              |
|-------------------------------------------------------------------|-------------------------------------------------|--------------|
| Display & Cursors<br>Display<br>CMYK Composites: O Fas            | ▼                                               | OK<br>Cancel |
| Color Channels in Color                                           | ⊠ Use Diffusion Dither<br>⊠ Video LUT Animation | Prev         |
| Painting Cursors                                                  | Other Cursors                                   |              |
| <ul> <li>Standard</li> <li>Precise</li> <li>Brush Size</li> </ul> | <ul> <li>Standard</li> <li>Precise</li> </ul>   |              |

palete Channels, na forma de canais numerados. Pode-se guardar quantas seleções for necessário; apenas não se esqueça de deletá-las na hora de exportar o documento final. Para deletar, basta abrir a palete Channels e arrastar o canal que representa a seleção para a latinha de lixo.

Independentemente do que você fizer com o laço, deixe marcada a opção "Anti-aliased" na palete Options, a fim de evitar bordas serrilhadas. Compare as três emendas abaixo: a seleção da esquerda foi feita sem antialiasing e a do meio com. A da direita foi ainda mais suavizada, aplicandose na seleção um Feather (menu Select) de 2 pixels.

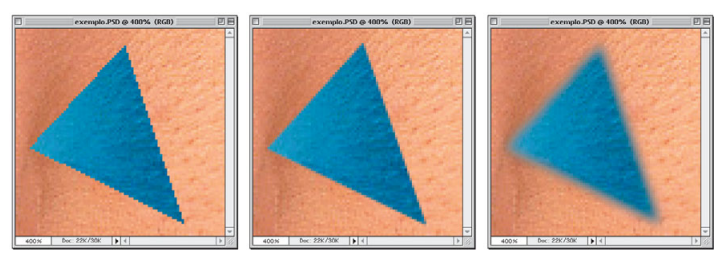

4. Fazendo apliques virtuais: Por razão ignorada, apareceu a idéia bizarra de enxertar em nosso exemplo alguns pedaços de cabelo tirado de

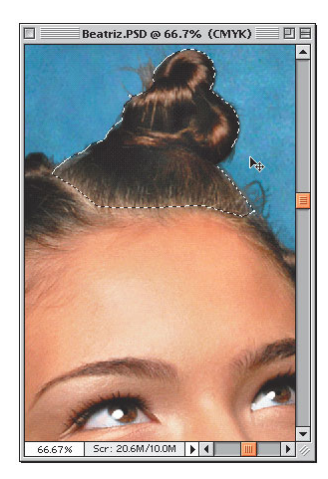

outra foto. O cabelo a ser enxertado é recortado com o laco (veja mais detalhes sobre recortes no item 7).

Dica: se você tiver abertas ao mesmo tempo as janelas da imagem de origem e da imagem de destino, nem é preciso dar Cut e Paste: é só arrastar o recorte de uma janela para a outra.

O cabelo enxertado é castanho-escuro e não loiro como o da nossa vítima. Para fazê-lo ficar mais claro, chame a caixa Curves (ℜ-M) e altere as curvas R, G e B. No exemplo à direita vemos o aplique antes e durante a alteração. Para não misturar as coisas, ele está num layer

próprio (o Photoshop 4 cria um layer novo automaticamente a cada Paste). O Curves é um recurso que exige alguma experimentação. Basicamente,

5. Tingindo cabelo, olhos, boca... Para alterar radicalmente a cor de partes da imagem pode-se recorrer ao Curves, conforme foi sugerido para o aplique, mas muito melhor para isso é o Hue/Saturation (#-U). Ns três controles desta caixa você pode alterar completamente a cor de qualquer coisa.

O controle de cima do Hue/Saturation muda os matizes das cores da imagem. O do meio muda a saturação e o de baixo controla o brilho. Clicando uma das caixas coloridas do lado esquerdo, somente a cor correspondente na imagem é alterada.

PowerLisa @ 100% (Hue/Saturation copy, RGB Layers - Opaci OK ) +180 OB Cancel +6 Saturation 05 Load... 0.6 -15 Lightness 0.0 Save... O E Colorize 01 R Preview 4M 🕨 🕯

seleciona-se no pop-up Channel o canal a ser editado (R, G, B ou todos) e puxa-se a curva do gráfico de modo a clarear, escurecer ou alterar o contraste (no nosso exemplo, reforçamos o amarelo arqueando para baixo a curva B). Dica: na maioria das fotos, especialmente as com pouco contraste, basta clicar o botão Auto para resolver o balanço de cores.

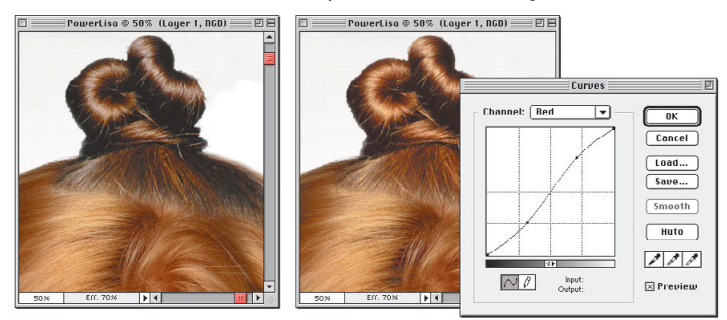

Para suavizar a emenda na parte de baixo, passe na região um pouco de borracha (tecla E), com um brush redondo e grande. Ajuste a borracha na palete Options para opacidade de 50% ou menor, para apagar menos da imagem a cada clique e assim obter mais controle sobre o resultado.

> Se você estiver com o Photoshop 4, em vez de usar o efeito diretamente na imagem, faça a seleção e então crie um layer de ajuste (Adjustment Layer, no menu da palete Layers) para Hue/Saturation. A caixa de ajuste aparece imediatamente. A partir daí, dois cliques no layer de ajuste trazem de volta a caixa sempre que necessário.

> Como resultado do método com layer de ajuste, além de manter a aparência original da imagem intacta por baixo dele, você pode mudar o ajuste quantas vezes quiser, como se tivesse um Undo infinito.

6. Como fermentar texturas em casa: esta receita é para criar um a padrão repetitivo e contínuo ("tile"), que pode ser usado para pintar o fundo de uma foto como a do nosso exemplo, ou como desktop pattern. Crie um documento novo (8-N); como tamanho, digite algo entre 100 e 300 pixels de lado. Nessa imagem em branco, dê um filtro Add Noise (menu Filter:Noise) com o Amount em qualquer coisa entre 20 e 80.

Os pixels coloridos resultantes servem como uma "semente" para se obter uma infinidade de efeitos especiais com outros filtros.

Somente com os filtros que vêm com o programa já dá para inventar muita coisa legal. Alguns exemplos:

a) Dando Blur More (Filter:Blur) seguido de Median (Filter:Noise), obtém-se um efeito de manchas "impressio-

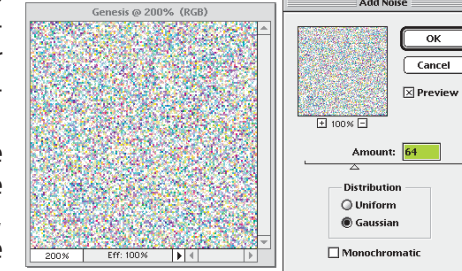

nistas". Quanto maior o valor do Median, mais suaves as bordas. b) Nessa mesma imagem, um filtro Find Edges (Filter:Stylize) transforma as bordas em fiapos de lã ou, como quiser, minhocas elétricas.

c) Um Emboss (Filter:Stylize) produz um efeito de relevo distorcido que pode ser útil para simular uma parede ou superfície enrugada qualquer. d) Esse outro é resultado do Trace Contour (Filter:Stylize) e pode ser ampliado para usar, por exemplo, como fundo de capa de um CD techno...

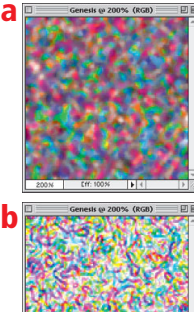

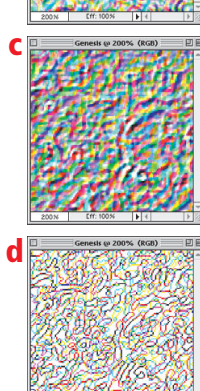

Dica: Alterne a aplicação dos filtros com o comando Hue/Saturation e vá editando as cores.

Ouando tiver uma textura satisfatória, invoque o Offset (Filters:Other) e preencha os dois campos com o correspondente a mais ou menos metade da largura e da altura do documento. Clique em Wrap Around e dê OK. Sua imagem terá sido deslocada dentro da janela, deixando bem visíveis as emendas das beiradas. É a oportunidade de pegar o carimbo e clonar trechos do restante da imagem, até que não reste nenhuma marca de emenda. Finalmente, dê um comando Define Pattern (menu Edit), chame a ferra-

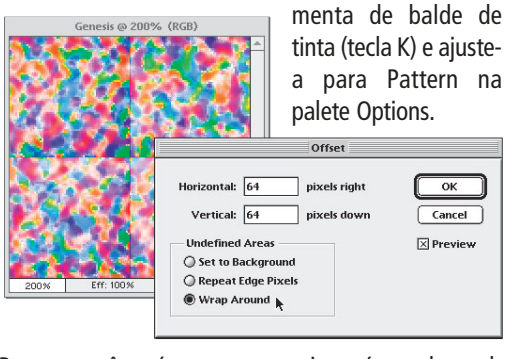

Pronto: você está pronto para pintar áreas de qualquer tamanho com a sua textura.

20

7. Recortando sem tesoura: A seção anterior nos deixou em ponto de aplicar uma textura de fundo na imagem. É necessário deletar todo o fundo original da foto e aplicar a textura no seu lugar.

O layer base do documento é o que contém a foto original e se chama Background. Ele tem a particularidade de não permitir a inserção de outro layer por trás. Porém, dando dois cliques no nome do layer na palete, aparece a caixa Make Layer. Dê OK sem mudar nada:

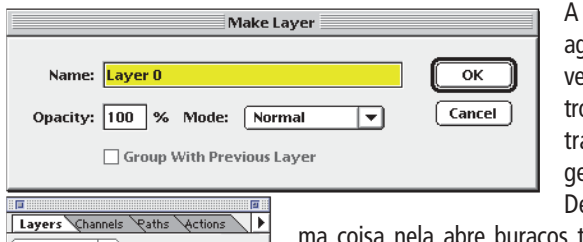

A partir de agora é possível enfiar outros layers por trás da imagem original. Deletar algu-

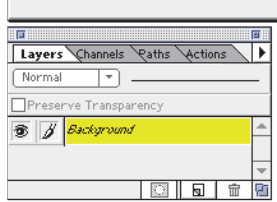

ma coisa nela abre buracos transparentes (identificados por um padrão xadrez) em vez de deixar branco.

A questão crucial é de que jeito recortar o fundo. Se a sua foto tem um fundo chapa-

do como o do nosso exemplo, o recorte pode ser feito selecionando-se a área a deletar clicando nela com a varinha mágica (tecla W). Frequentemente, porém, isso deixa uma beirada feia e muito visível no recorte; nesses casos é melhor selecionar tudo manualmente.

O método para delimitar à mão uma área a recortar é pelo laço (tecla L). No Photoshop 3, mantenha a tecla Option pressionada e vá clicando com o laço, seguindo o contorno do objeto com pequenos segmentos de reta. No Photoshop 4, clique no botão do laço e mantenha o mouse pressionado por um instante; aparece um "laço-reta" que dispensa pressionar

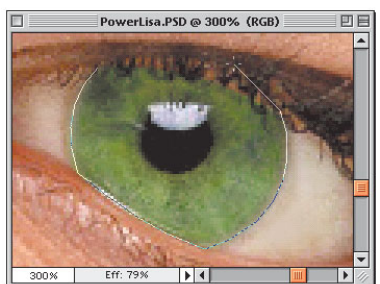

-

۲

1

1

1

1

1

1

Ŧ

1

8. Salvaguarda: alguns procedimentos ainda devem ser feitos ao exportar o documento. Se você está guerendo salvar uma

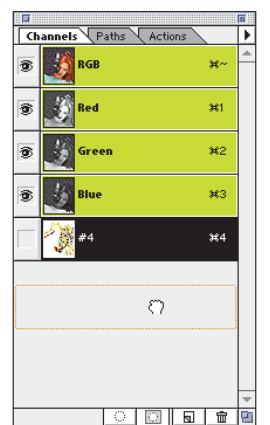

Option ao selecionar com ele. Por outro lado, para fechar a seleção com o laco no Photoshop 4, devese clicar no ponto inicial ou dar dois cliques num ponto próximo. A vantagem de selecionar desta forma é que dá para seguir contornos complexos, como o do olho ao lado, com boa precisão.

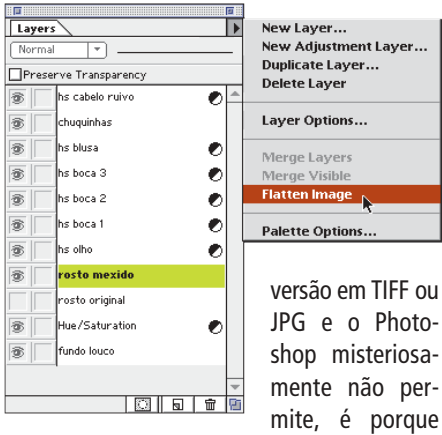

você se esqueceu de eliminar os canais e layers extras. Arraste os canais extras para o lixinho da palete (à esquerda) e dê um comando Flatten Image para "mixar" todos os layers num só (acima).

## Brincando com letras, linhas e layers

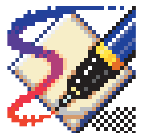

O FreeHand 7.0 é uma mão na roda quando se quer fazer títulos menos comportados. O programa é muito poderoso e todo o cuidado é pouco para evitar exageros espalhafatosos como o cometido nesta matéria.

por TONY DE MARCO

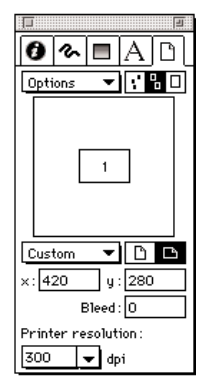

1- Crie um documento com as dimensões do trabalho (neste caso, 420 x 280mm, equivalente a duas páginas 21 x 28 cm), para ter uma idéia do tamanho do título em relação à página. Evite criar duas páginas separadas, pois isso gera alguns inconvenientes. Por exemplo: o Select All só sele-

ciona os elementos de uma página de cada vez. Quando você converte o desenho para Illustrator, acaba criando duas páginas separadas, com os elementos que passam de uma para outra duplicados. Vira um samba do crioulo doido.

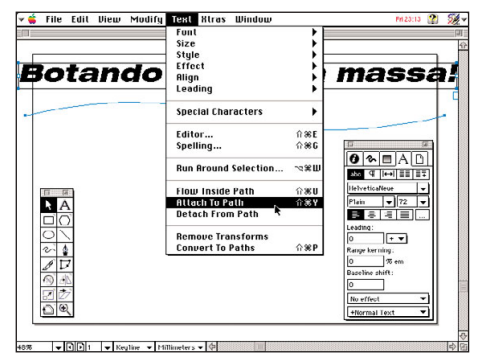

**4-** Desligue o layer "linha clonada" (clique no "V" ao lado do nome). Clique no layer "Foreground". Selecione a linha e o texto e junte-os acionando Attach To Path no menu Text.

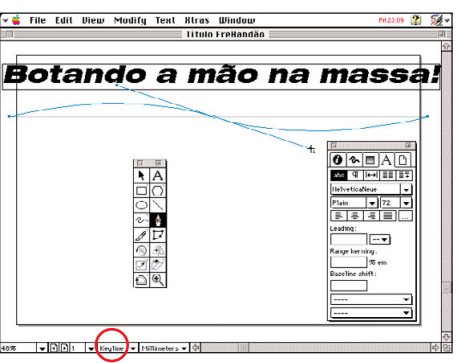

**2-** Na barra de baixo do programa, mude de "Preview" (cores) para "Keyline" (somente a estrutura). Digite o texto e faça uma linha reta. Com a caneta, clique no meio da reta e arraste a alça.

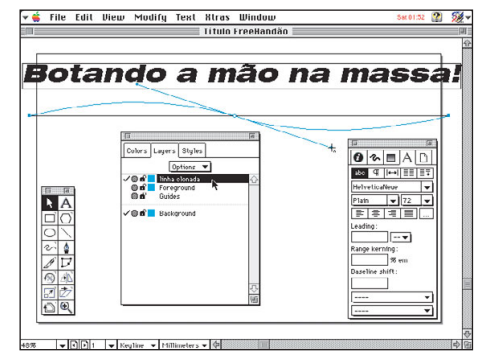

**3-** Peça New no menu Options da palete Layers. Clique sobre o nome "Layer-1" e mude para "linha clonada". Selecione e clone a linha ( $\Re =$ ). Com a linha selecionada, clique no novo layer.

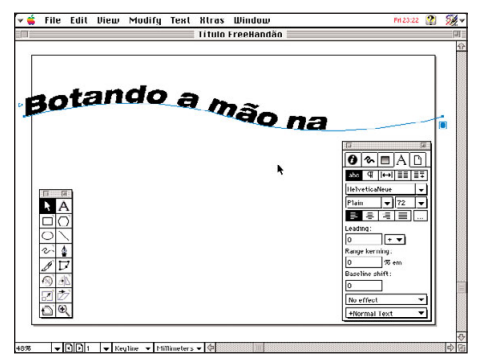

**5-** O texto é maior que a curva, por isso ele "estourou" (o final sumiu).

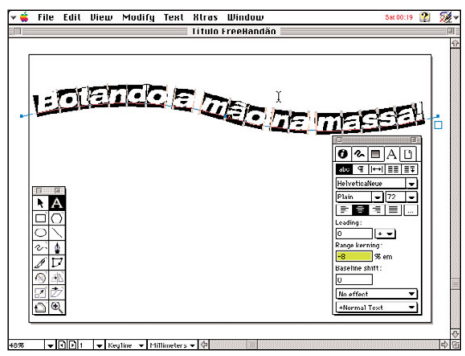

**6-** Clique com a ferramenta de texto no conjunto, dê um %-A e aproxime as letras, dando valores negativos na opção Range Kerning no Inspector do texto.

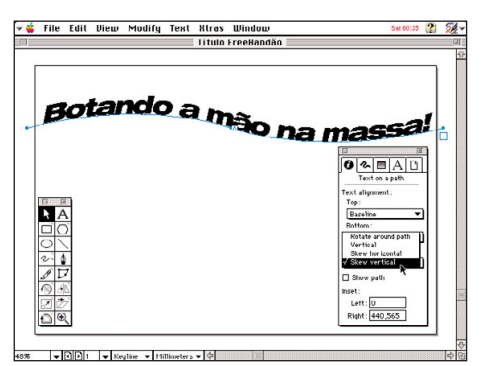

**7-** No Inspector Object, mude o default Rotate Around Path para Skew Vertical. isso reforça a semelhança com uma fita voando.

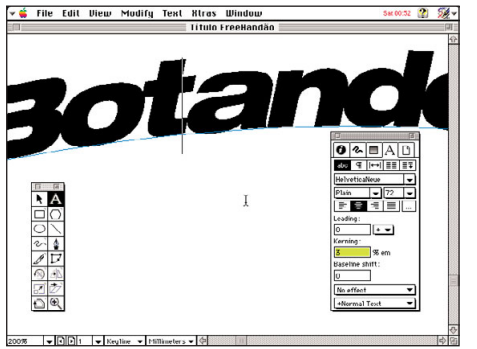

**8-** Clique entre as letras e acerte o kerning dos pares que ficaram afastados ou colados demais. Quase ninguém faz isso, pode parecer frescura, mas melhora muito a legibilidade.

|             | Funt                                                   | :                   |                                                                |     |
|-------------|--------------------------------------------------------|---------------------|----------------------------------------------------------------|-----|
|             | Style                                                  | - <u>i</u> -        |                                                                | r i |
| ·           | Align<br>Leading                                       |                     |                                                                |     |
| Blottaliuch | Special Characters                                     | •                   | maral                                                          |     |
|             | Editor<br>Spelling                                     | 1 38 E UU<br>1 38 G |                                                                |     |
|             | Run Around Selection                                   | ~? <b>%</b> Ш       |                                                                |     |
|             | Flow Inside Path<br>Attach To Path<br>Detach From Path | ☆※U<br>☆※Y          | Helveticallece V<br>Plain V 72 V<br>F R 1                      |     |
| 0           | Remove Transforms                                      |                     | 0 • •                                                          |     |
|             | Convert To Paths                                       | <b>☆≋P</b>          | Range kerning:<br>-8 % em<br>Baseline shift:<br>U<br>No offect |     |
| 00          |                                                        | ļ                   | +Nermal Text                                                   |     |

9- Converta o texto para curvas.

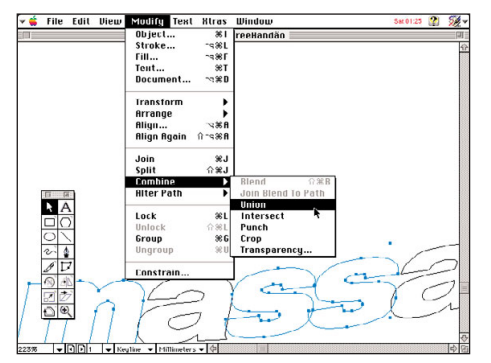

**10-** Agora, no menu Modify, com a função Combine/Union, vamos eliminar a intersecção das letras.

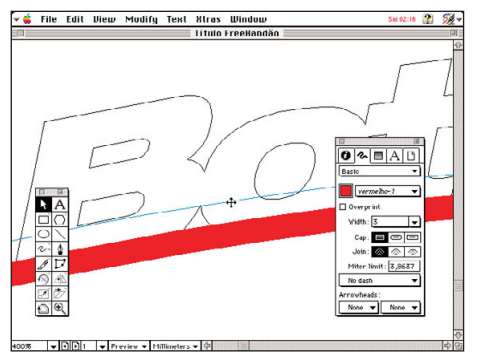

**13-** Clone a linha ( $\Re$  =, lembra?). Imediatamente, clique e arraste a cópia, segurando a tecla Shift. Sem desselecionar a linha, duplique-a seguidamente ( $\Re$ -D,  $\Re$ -D,  $\Re$ -D...).

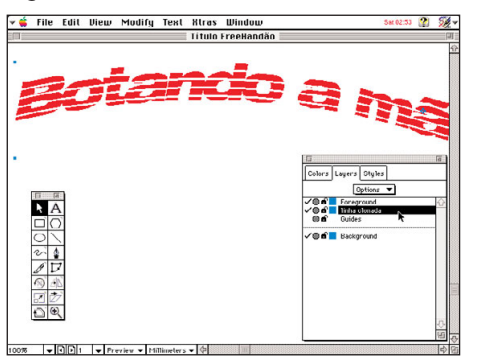

**16-** Tire o contorno das letras (Line: none). Clone as letras e clique no layer "linha clonada". Arraste esse layer para baixo do "Foreground".

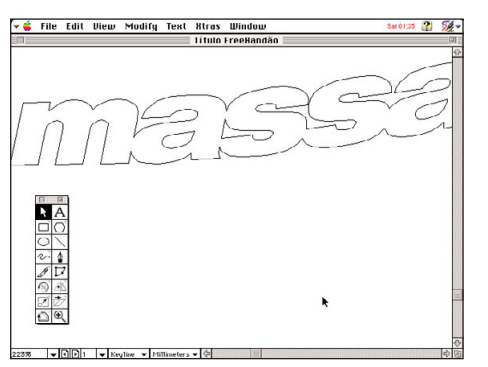

**11-** Agora mude de "Keyline" para "Preview". Clique no texto e peça uma linha fina e o miolo branco (assim você entende melhor o exemplo).

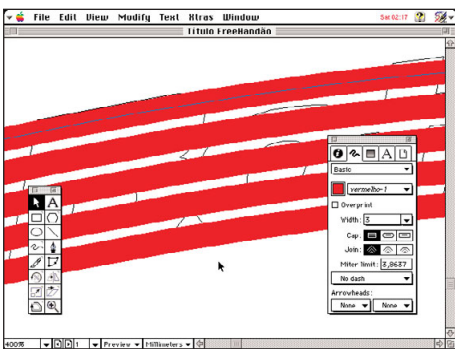

14- É assim que você cria várias linhas paralelas.

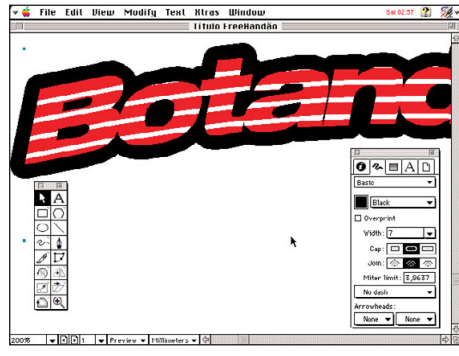

**17-** Escolha uma linha grossa, com cantos e pontas arredondadas.

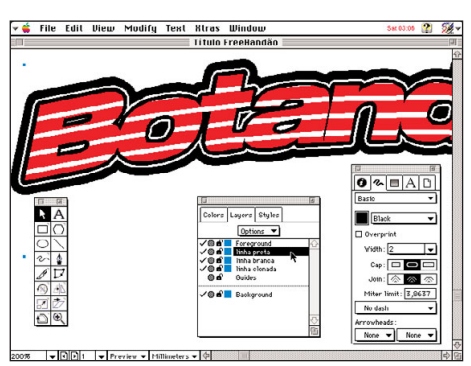

**19-** Arraste o layer "linha branca" para baixo do "Foreground". Desselecione tudo e crie outro layer ("linha preta"). Clone a linha grossa, diminua sua espessura e mande-a para esse layer.

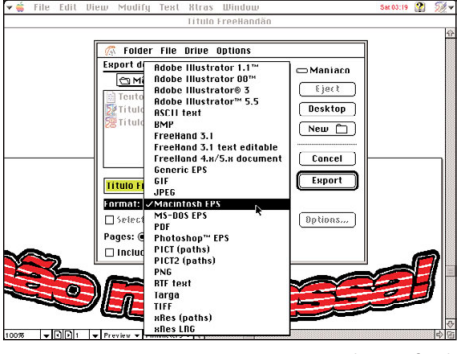

**20-** No menu File selecione Export... (#-Shift-R). Escolha o formato; neste caso o EPS é o mais indicado, pois vai ser importado por um programa de editoração (QuarkXPress ou PageMaker).

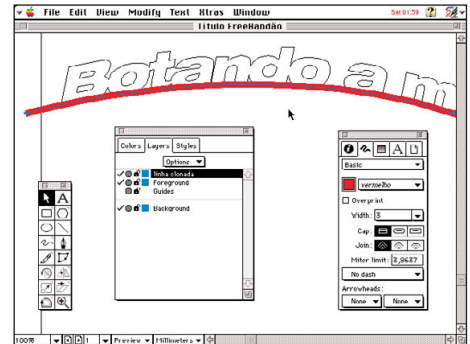

**12-** Ligue o layer "linha clonada". Clique na linha que estava guardada nesse layer, escolha uma cor e determine sua espessura.

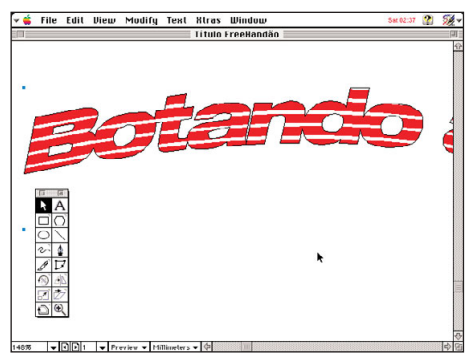

**15-** Está na hora colocar as faixas dentro das letras. Selecione todas as linhas e dê um Cut (% X). Clique no texto e mande um Paste Inside (%-Shift-V).

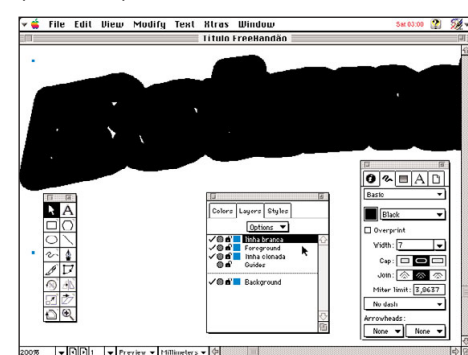

**18-** Crie um novo layer (no exemplo: "linha branca"), clone a linha grossa e mande-a para esse layer; mude a cor da linha para branco e diminua sua espessura.

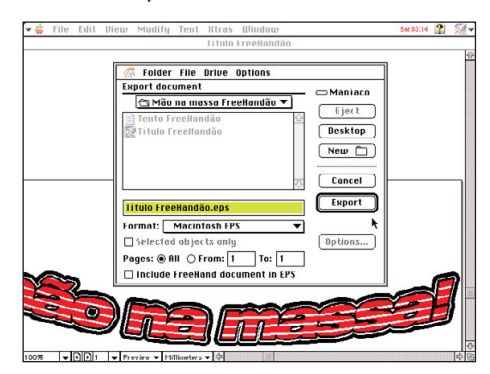

**21-** Não deixe checada a função Include FreeHand document in EPS: ela embute uma cópia editável do documento, que engorda o EPS em alguns kilobytes.

## Sem medo de ser organizado

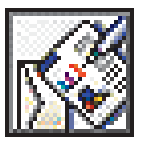

Aprenda a usar a planilha do ClarisWorks 4.0

por CHRISTIAN W. ALTHAUSEN

**Paste Function** 

Para a maioria dos usuários de computador, independente da plataforama, Excel é sinônimo de planilha. Mas se você não é um maria-vai-com-asoutras e acha que o Excel é muita areia para o seu caminhãozinho (o que se aplica a 80% dos usuários, incluindo eu), pode se virar muito bem com o módulo de planilha do ClarisWorks. É um programa simples, leve e fácil de usar e, melhor de tudo, vem "de grátis" com os Performas que estão sendo vendidos no Brasil.

Como planilha introdutória, eu montei um controle de despesas que, ape-

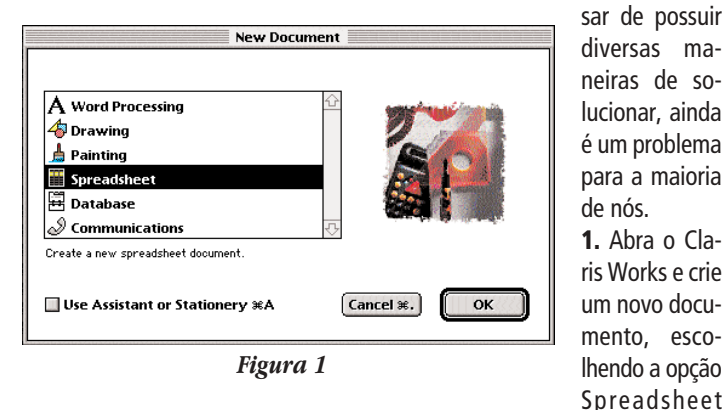

(Planilha, fig. 1). Para começar, monte o "esqueleto" da planilha, definindo quantas colunas e quantas linhas ela vai ter. Esta fase não exige muitos conhecimentos técnicos, mas é muito bom usar uma certa dose de planejamento.

Primeiro eu coloquei os cabeçalhos das colunas e das linhas (fig. 2). Depois eu preenchi os tipos de despesa que eu achei apropriados. Faça isso e vamos para o próximo passo.

**2.** Com a estrutura pronta, chegou a hora de colocar algum cálculo automatizado na planilha. O tipo mais básico de cálculo é a soma de uma faixa de células (os quadradinhos que formam a planilha.

Para fazer este cáculo, basta você selecionar a célula que vai receber a

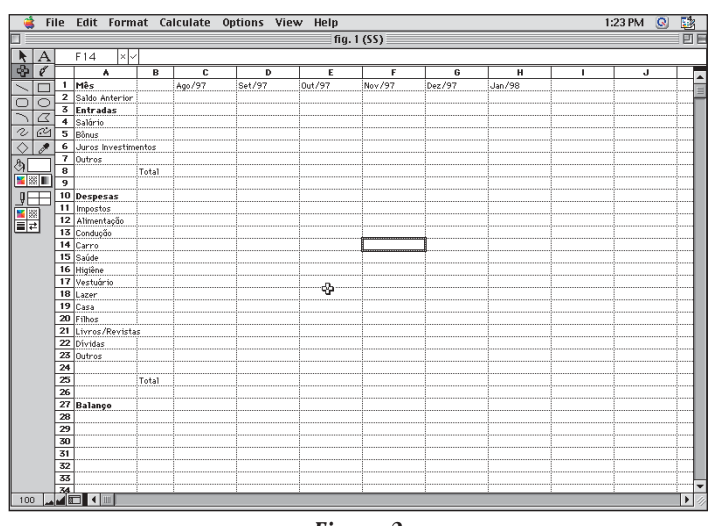

soma (no nosso caso, a célula C8, que vai mostrar a soma das entradas do mês de agosto) e escolher a opção Colar Função (Paste Function) no menu Editar (Edit). Vai aparecer uma lista com todas as funcões da planilha do

Claris Works (fig. 3).

Escolha a funcão "SUM" e mude os valores para =SUM (C4..C7). Clique

SIN(number) SQRT(number)

TAN(number)

STDEV(number1,number2

SUM(number1,number2,

TEXTTODATE(date\_text) TEXTTONUM(text)

| <pre>/ =SUM(C4C7)</pre> |        |     |  |  |  |
|-------------------------|--------|-----|--|--|--|
| В                       | C      |     |  |  |  |
|                         | Ago/97 | Set |  |  |  |
|                         |        |     |  |  |  |
|                         |        |     |  |  |  |
|                         |        |     |  |  |  |
|                         |        |     |  |  |  |
| hentos                  |        |     |  |  |  |
|                         |        |     |  |  |  |
| Total                   |        | ļ   |  |  |  |
| Figura 4                |        |     |  |  |  |

Return. Isso vai fazer com que a célula C8 apresente a soma dos valores colocados nas células C4, C5, C6 e C7. Observe que eu troquei as vírgulas por ".." para indicar uma faixa de valores (fig. 4).

Cancel

Figura 3

0K

Repita a operação acima com a célula do total das despesas de agosto (colocando na célula C25 a função =SUM (C11.. C23). Para ver quanto sobrou de grana, clique na célula Balanço (C27) e coloque a fórmula =C2+C8-C25. (Obs: os valores que indicam a posição das células podem ser diferentes se você colocou mais ou menos tipos de

despesa.) Teste sua planilha colocando alguns números nas células da coluna C e vendo se os cálculos aparecem corretamente.

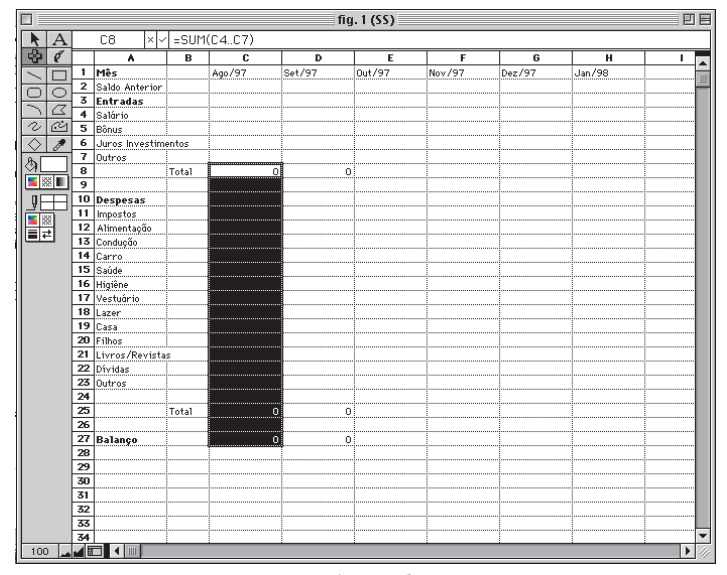

Figura 5

3. Agora selecione a faixa de células que vai do total de entradas até o balanço (C8 até C27). Copie essa faixa (%-C), clique na próxima coluna da direita na mesma linha em que você começou a seleção (linha 8, ou seja, clique em D8, figura 5), e selecione Colar (Paste) no menu Editar (Edit). Isso fará com que a coluna D efetue os mesmo cálculos da coluna C.

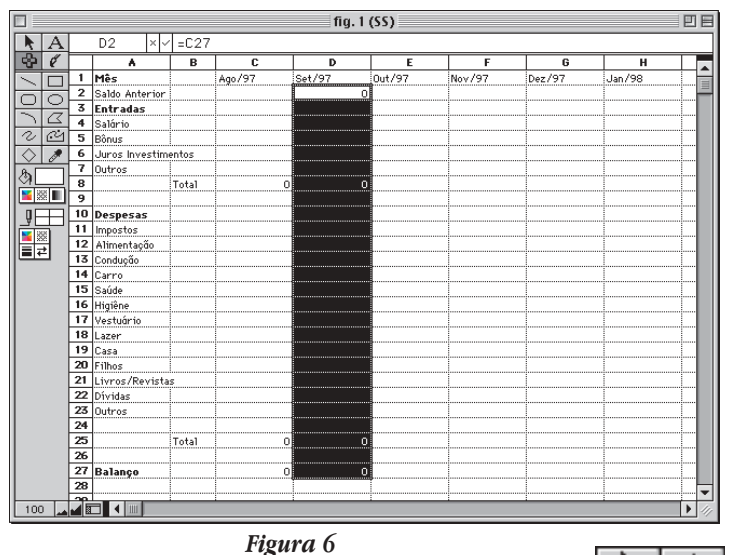

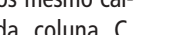

Mas isso não basta, é preciso levar para a coluna D (setembro de 97) a grana que sobrou no seu bolso no final de agosto. Para isso, inclua a seguinte fórmula na célula D2: =C27. Faça a cópia desta coluna (selecione as células de D2 a D27) para as outras seguintes (fig. 6).

4. Com isso pronto, basta dar um tapa na interface. Para isso, você vai usar as ferramentas de

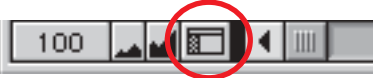

Clique aqui para usar a barra

desenho que estão na barra do lado esquerdo do programa. Se a barra de ferramentas estiver escondida, clique no ícone da janelinha que fica no canto inferior esquerdo da tela. Selecione um número de células e mude a cor delas escolhendo uma outra cor na palete que fica embaixo do baldinho. Você pode inserir e remover linhas e colunas usando as opções In-

serir Células (Insert Cell) e Eliminar Células (Delete Cell) do menu Cálculo (Calculate), e mudar os tipos de letras no menu Formato (Format). Na opção Bordas (Border) você pode escolher. Veja o que consegue com um pouco de prática. M

CHRISTIAN W. ALTHAUSEN Trabalha na Esferas Software, é programador e aspirante a designer, e adora procurar sarna pra se coçar.

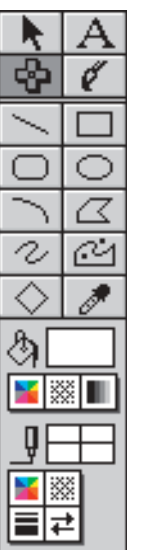

Barra de ferramentas

|     |     |                      |        |          | Plani    | lha (SS) 📃 |           |           |                                       | EEE |
|-----|-----|----------------------|--------|----------|----------|------------|-----------|-----------|---------------------------------------|-----|
|     | D25 | × ~ 800              |        |          |          |            |           |           |                                       |     |
|     | ٨   | В                    | C      | D        | E        | F          | G         | н         | I                                     |     |
| 1   |     |                      |        |          |          |            | · · · · · | · · · · · | · · · · · · · · · · · · · · · · · · · |     |
| 2   |     | Despesas do Semestre |        |          |          |            |           |           |                                       |     |
| 3   |     |                      |        |          |          |            |           |           |                                       |     |
| 4   |     | Mes                  |        | Ago/97   | Set/97   | Out/97     | Nov/97    | Dez/97    | Jan/98                                |     |
| 6   |     | Saido Anterior       |        | -600.00  | 146.00   | -2.00      | 52.00     | 448.00    | 446.00                                |     |
|     |     | Salário              |        | 2 000 00 | 2 000 00 | 2 000 00   | 2 000 00  | 2 000 00  | 2 000 00                              |     |
| 8   |     | Bônus                |        | 600.00   | 600.00   | 600.00     | 600.00    | 2,000.00  | 2,000.00                              |     |
| 9   |     | Juros Investim       | nentos | 6.00     | 7.00     | 9.00       | 11.00     | 13.00     | 16.00                                 |     |
| 10  |     | Outros               |        | 920.00   |          |            |           |           |                                       |     |
| 11  |     |                      | Total  | 3,526.00 | 2,607.00 | 2,609.00   | 2,611.00  | 2,013.00  | 2,016.00                              |     |
| 12  |     |                      |        |          |          |            |           |           |                                       |     |
| 13  |     | Despesas             |        |          |          |            |           |           |                                       |     |
| 14  |     | Impostos             |        |          |          |            |           |           |                                       |     |
| 15  |     | Alimentação          |        | 400.00   | 350.00   | 400.00     | 430.00    | 380.00    | 280.00                                |     |
| 16  |     | Condução             |        | 250.00   | 240.00   | 250.00     | 280.00    | 230.00    | 200.00                                |     |
| 17  |     | Carro                |        | 680.00   | 605.00   | 605.00     | 605.00    | 605.00    | 605.00                                |     |
| 18  |     | Saúde                |        |          |          |            |           |           |                                       |     |
| 19  |     | Higiene              |        | 50.00    |          |            |           |           |                                       |     |
| 20  |     | Vestuario            |        | 30.00    | 100.00   | 200.00     | 200.00    | 200.00    |                                       |     |
| 21  |     | Lazer                |        | 200.00   | 180.00   | 200.00     | 200.00    | 200.00    |                                       |     |
| 23  |     | Eilbor               |        | 0.00     | 600.00   | 600.00     | 400.00    | 400.00    | 400.00                                |     |
| 24  |     | Livros /Revist:      | 5e     | 120.00   | 30.00    | 00.000     | 400.00    | 400.00    | 400.00                                |     |
| 25  |     | Dívidas              | Ϊ Γ    | 800.00   | 500.00   | 500.00     | 300.00    | 200.00    |                                       |     |
| 26  |     | Outros               |        | 250.00   | 250.00   |            |           |           |                                       |     |
| 27  |     |                      |        |          |          |            |           |           |                                       |     |
| 28  |     |                      | Total  | 2,780.00 | 2,755.00 | 2,555.00   | 2,215.00  | 2,015.00  | 1,485.00                              |     |
| 29  |     |                      |        |          |          |            |           |           |                                       |     |
| 30  |     | Balanço              |        |          |          |            |           |           |                                       |     |
| 31  |     |                      |        | 146.00   | -2.00    | 52.00      | 448.00    | 446.00    | 977.00                                |     |
| 32  |     |                      |        |          |          |            |           |           |                                       |     |
| 100 |     |                      |        |          |          |            |           |           |                                       |     |
|     |     |                      |        |          |          |            |           |           |                                       |     |

Veja como é possível fazer uma planilba bonita e fácil de ser visualizada